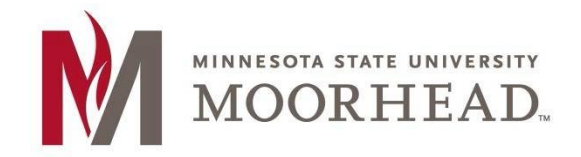

Information Technology O365 Email Services Transition Outlook for iOS Setup

## **Topic: Instructions for Outlook on iOS with O365**

1. Tap Add Account.

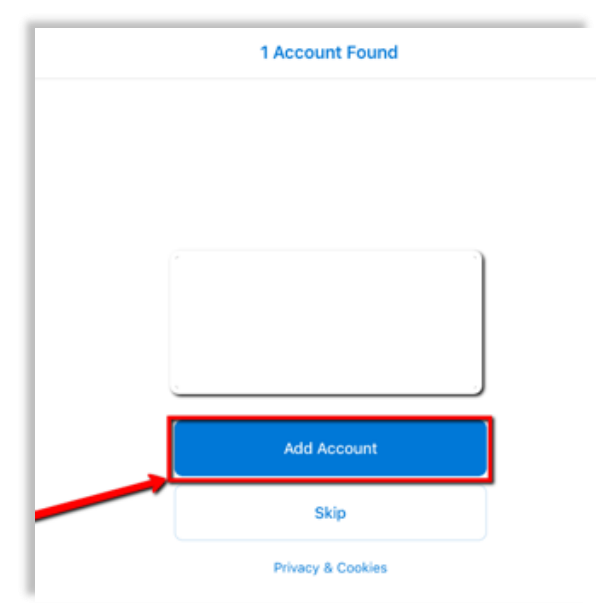

- 2. Enter your appropriate StarID account information, then tap Add Account.
  - Students: <Your StarID>@go.minnstate.edu

| Faculty and Staff: <your starid="">@minnstate.edu</your> |                            |  |
|----------------------------------------------------------|----------------------------|--|
|                                                          | Add Account                |  |
| 1                                                        | StarID account information |  |
|                                                          | Add Account                |  |
|                                                          | Privacy & Cookies          |  |

0

3. Enter your StarID **password**, then **Sign in**.

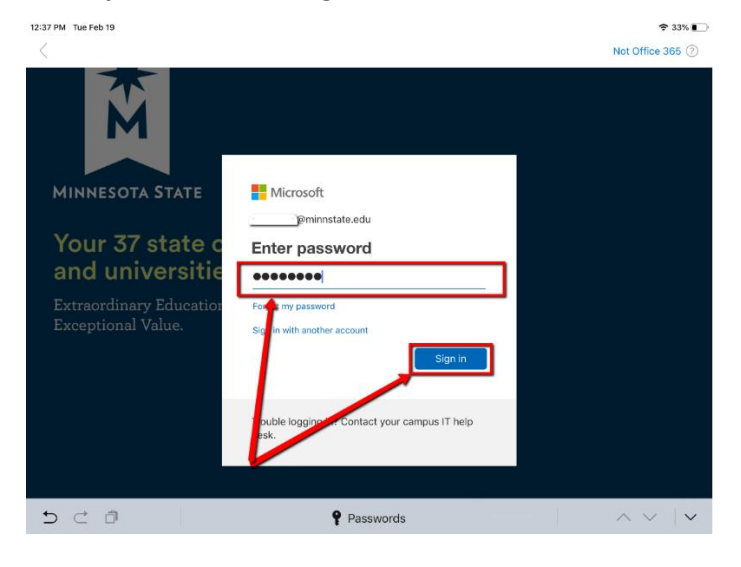

## 4. Tap Maybe Later.

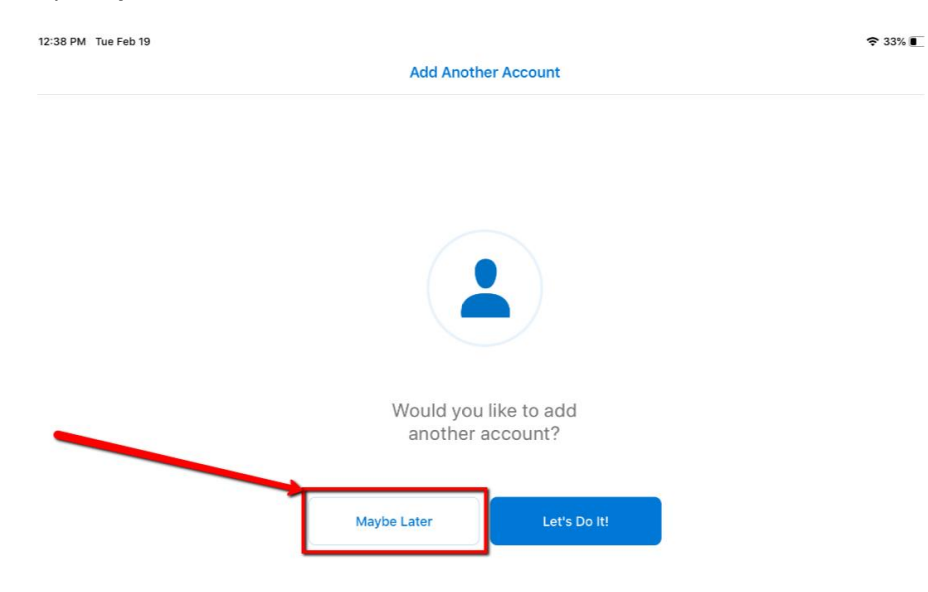

## 5. Tap **Skip.**

12:38 PM Tue Feb 19

🗢 33% 💽

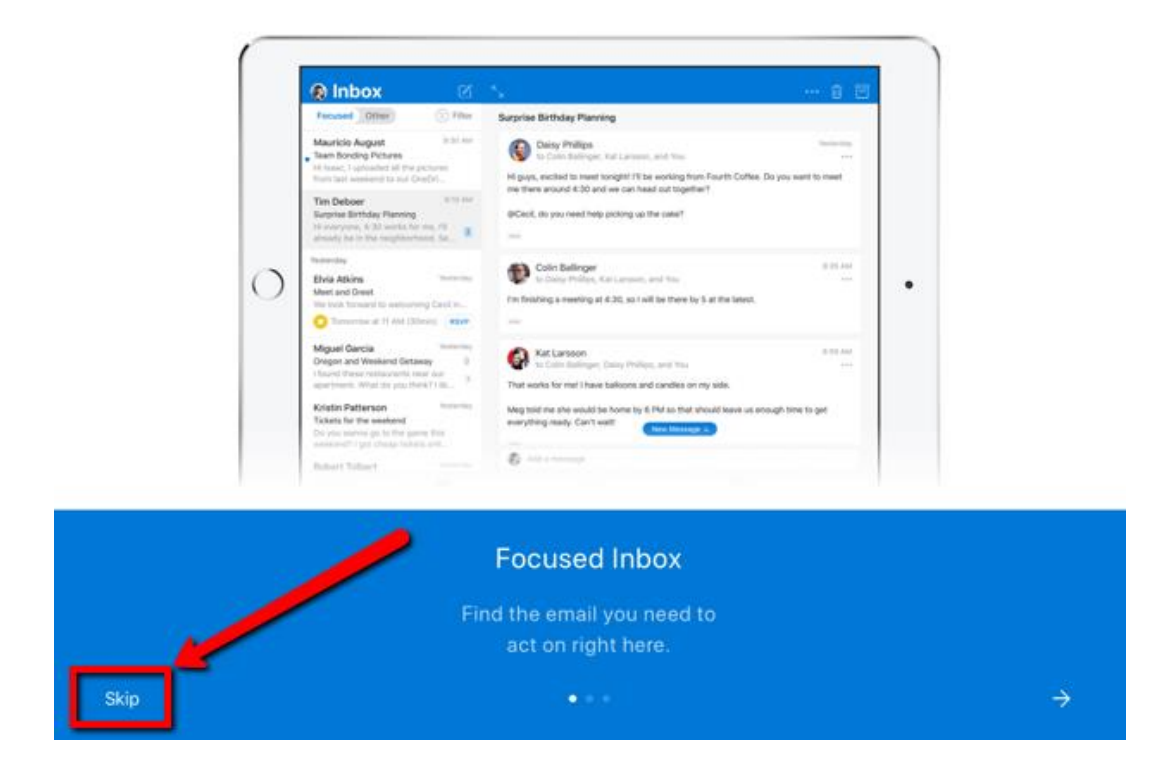

6 Basic Email is now configured. I may take some time for your inbox to sync populate.

If you are ever prompted for server or domain information, please use the following as needed:

Domain: mnstate Incoming Server: outlook.office365.com Outgoing Server: smtp.office365.com

## **For More Information**

Please contact Information Technology Services at support@mnstate.edu or 218.477.2603 if you have questions about this material.